## DEPARTMENT OF LABOR AND INDUSTRY WORK COMP CAMPUS

## Work Comp Campus 'Documents' tab updates

Work Comp Campus users now have a central place to view all documents and transactions related to a claim. Here is what is new in the claim "Documents" tab.

- 1. Now, the "Documents" tab displays all documents and associated transactions.
  - This will save Campus users from navigating to multiple tabs to access documents and related transactions.
  - Documents and transactions can still be found in their previous locations, as well as at this new central location.
  - Campus users have not been given any additional access, only documents and transactions the user already has access to will appear in the "Documents" tab.
- 2. An attachment indicator for documents with multiple attachments has been added in parentheses next to the document type.
  - This allows users to easily identify attachments, as well as see how many.
- 3. A new "Related Transaction ID" column has been added.
  - This allows users to easily navigate to the related transaction from the "Documents" tab.
- 4. The default number of items shown on each page has been changed from 10 to 50.
  - This allows users to browse more documents before moving to the next page to search.

| Parties                         | Claim Summary    | Benefits <b>Documents</b> Related 0             | laims & Cases Reportin | g History Claim Payments |                               |                          |         |
|---------------------------------|------------------|-------------------------------------------------|------------------------|--------------------------|-------------------------------|--------------------------|---------|
|                                 |                  |                                                 |                        |                          |                               | Download All Doc         | cuments |
| Docu                            | ment ID          | Document Type                                   | Created By - User      | Date Filed               | Description                   | Related Transaction ID 3 | T       |
| > <u>DO-02</u>                  | <u>-6273-196</u> | Rehabilitation Plan Amendment (1<br>Attachment) | Mona Kirchner          | 6/7/2024                 | Rehabilitation Plan Amendment | <u>RT-02-6263-105</u>    | :       |
| > <u>DO-02</u>                  | 2-6272-817       | Rehabilitation Plan Amendment (1<br>Attachment) | Mona Kirchner          | 5/17/2024                | Rehabilitation Plan Amendment | RT-02-6263-105           | :       |
| > <u>DO-02</u>                  | 2-6271-483       | Request for Mediation (1<br>Attachment)         | Snow Paralegal         | 4/10/2024                | Request For Mediation         | DS-02-6271-481           | :       |
| > <u>DO-02</u>                  | 2-6270-529       | Request for Mediation (1<br>Attachment)         | Mountain Attorney      | 4/4/2024                 | Request For Mediation         | <u>DS-02-6270-527</u>    | :       |
| > <u>DO-02</u>                  | 2-6269-435       | Request for Assistance (1<br>Attachment)        | Ocean Attorney         | 4/2/2024                 |                               | DS-02-6269-434           | :       |
| > <u>DO-02</u>                  | 2-6269-432       | Request for Assistance (1<br>Attachment)        | Ocean Attorney         | 4/2/2024                 |                               | DS-02-6269-430           | :       |
| > DO-02                         | 2-6269-428       | Request for Assistance (1                       | Ocean Attorney         | 4/2/2024                 |                               | DS-02-6269-426           | :       |
| Showing (1-26) of 26 I < 1 > >I |                  |                                                 |                        |                          |                               | 4 litems per page 50     | Ŧ       |

## **More information**

For more information, contact the Workers' Compensation Division Help Desk at 651-284-5005 (press 3), 800-342-5354 (press 3) or <u>helpdesk.dli@state.mn.us</u>.